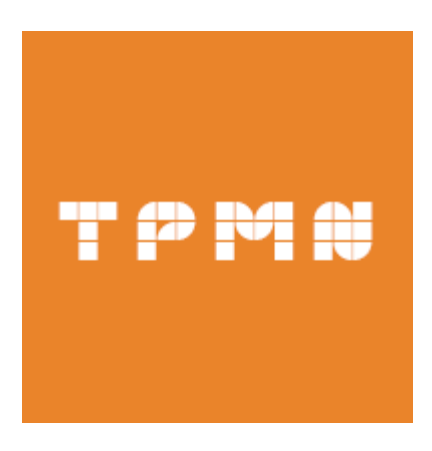

# **MoPub Mediation Guide for Android**

- SUEZ-X SDK with MoPub SDK
- For Eclipse

문서는 TPMN 제휴 당사자에 한해 제공되는 자료로 가이드 라인을 포함한 모든 자료의 지적재산권은 TPMN이 보유합니다.

COPYRIGHT© TPMN. ALL RIGHTS RESERVED.

# 목차

| 변경이력                                 | 3  |
|--------------------------------------|----|
| SDK 적용 방법                            | 4  |
| Ad Unit ID 발급 받기                     | 4  |
| MoPub SDK 적용 방법(필수 사항)               | 4  |
| SUEZ-X SDK 적용 방법(필수 사항)              | 13 |
| Android Manifest 설정 방법               | 14 |
| Proguard 설정 방법                       | 15 |
| MoPub 배너 광고 적용 방법                    | 16 |
| MoPub 전면 광고 적용 방법                    | 18 |
| SUEZ-X Adapter 적용 방법(필수 사항)          | 21 |
| AdMob 추가 방법(필수 사항)                   | 22 |
| AdMob SDK 적용 방법                      | 22 |
| CustomEvent 파일 추가                    | 22 |
| FAN(Facebook Audience Network) 추가 방법 | 23 |
| FAN SDK 적용 방법                        | 23 |
| CustomEvent 파일 추가                    | 23 |
| MoPub Adapter 제공 네트워크                | 24 |
| 주의 사항                                | 25 |
| Q&A                                  | 26 |
| Issue Case                           | 28 |

# 변경이력

• Version 1.0

최초 작성

• Version 1.1

Issue Case 추가

## SDK 적용 방법

정상적인 광고 요청 및 노출을 위해 MoPub SDK, SUEZ-X SDK, SUEZ-X Adapter 를 꼭 적용하여 주셔야 합니다.

#### Ad Unit ID 발급 받기

광고 호출 시 사용할 광고 상품 ID 발급을 위해서, Mediation 기능을 사용할 App 정보를 TPMN 에 전달해 주시면 App등록 후 광고 상품 ID(Ad Unit ID)를 전달해 드립니다.

\* 진행 가능 광고 : 배너(320x50),(300x250), 전면광고(320x480)

### MoPub SDK 적용 방법

### **MoPub SDK import to Eclipse Project**

MoPub SDK(AAR) : https://mopub.bintray.com/mopub-android-sdk/com/mopub/

1. 위의 링크에서 mopub-sdk-base와 사용하시는 광고 상품(Banner, Interstitial)에 알맞은 디렉 토리를 선택하고 최신 버전(가이드 작성일 기준 4.18 버전)의 MoPub SDK AAR 파일들을 다운로 드 합니다.

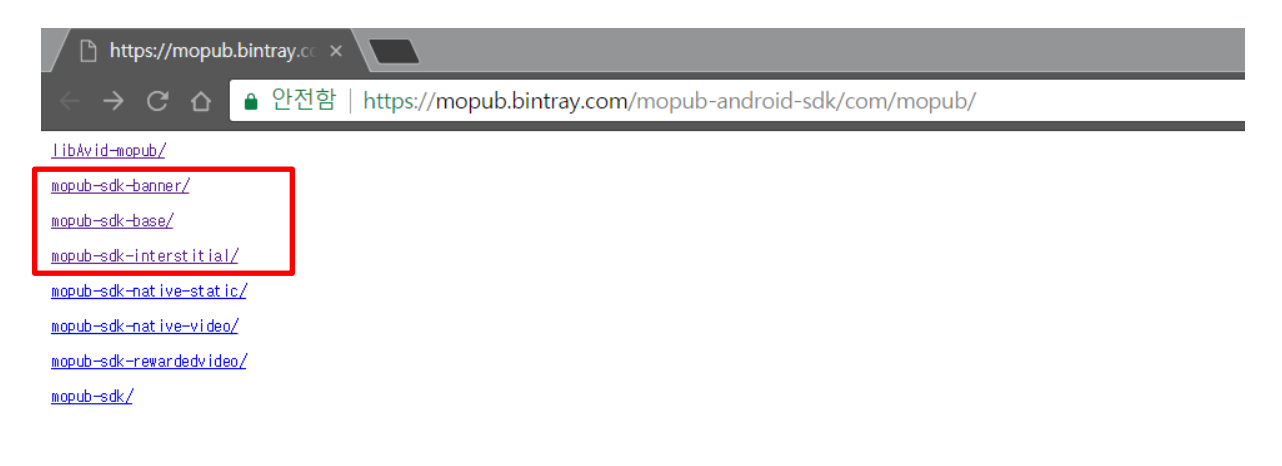

2. 다운로드 받은 .aar 파일의 확장자를 .zip으로 바꾸어 준 후 압축 해제해 줍니다.

|              | 📵 다운로드                          |          |               |       |
|--------------|---------------------------------|----------|---------------|-------|
| < >          |                                 | ٩        | 검색            |       |
| 즐겨찾기         | 이름                              | 크기       | 종류            | 추7    |
| AirDrop      | 🔻 🚞 mopub-sdk-banner-4.18.0     |          | 폴더            | 오     |
| 테스크타         | 🕨 📄 libs                        |          | 폴더            | 오     |
|              | 🕨 🚞 res                         |          | 폴더            | 오     |
| 🗐 최근 사용      | 🕨 🚞 jni                         |          | 폴더            | 오     |
| ,∕♠, 응용 프로그램 | 🕨 🚞 assets                      |          | 폴더            | 오     |
|              | 🕨 📄 aidl                        |          | 폴더            | 오     |
| 이 나군도드       | R.txt                           | 6KB      | 일반 텍스트        | 오     |
| iCloud Drive | 📄 proguard.txt                  | 2KB      | 일반 텍스트        | 오     |
| 101 1        | 📄 classes.jar                   | 18KB     | Java JAR 파일   | 오     |
| ICloud       | AndroidManifest.xml             | 337바이트   | XML Document  | 오     |
| 데스크탑         | B suezusteitur 1853ar           | 10503    | Java AAU 78%  | 2.5   |
| 🖻 도큐멘트       | Trepub-adk-barren-4/8.0.dp      | 1868     | Zip Options   | 2.6   |
| iCloud Drive | Impub-sck-base-4/80             |          | 1941<br>1941  | 2.5   |
|              | Trapub-ada-base-4/8-0.dp        | 57,293   | The objective | 2.5   |
| フフ           | andraid-support-od (3) (ar      | 1.048    | 3840 JAN 28%  | 100   |
| 💿 원격 디스크     | in antimid-support-oi-27.8.0    |          | 응다            | 0.5   |
| 70           | I andraid-support-s4-27.8.0.zip | 903      | 20p.0699084   | 228   |
| 5¥           | 🖹 andraid-support-of. (2), jar  | 7828(0)8 | 38V0 3A8 288  | - 839 |

3. 압축해제한 폴더에서 res, assets 폴더와 classes.jar, AndroidManifest.xml 파일을 선택한 후 새 폴더를 만들어 그곳으로 옮겨줍니다.

| ● ● ● <u>(0</u> 다운로드 |                                                                                                    |           |               |       |
|----------------------|----------------------------------------------------------------------------------------------------|-----------|---------------|-------|
|                      |                                                                                                    | ٩         | 검색            |       |
| 즐겨찾기                 | 이름                                                                                                    | 크기        | 종류            | 추7    |
| AirDrop              | 🔻 📃 mopub-sdk-banner-4.18.0                                                                                                    |           | 폴더            | 오     |
| 데스크타                 | 🕨 🚞 libs                                                                                                    |           | 폴더            | 오     |
|                      | res                                                                                                    |           | 폴더            | 오     |
| 🗐 최근 사용              | 🕨 🛅 jni                                                                                                    |           | 폴더            | 오     |
| ,∕∧, 응용 프로그램         | Image: Second Second |           | 폴더            | 오     |
|                      | 🕨 📄 aidl                                                                                                    |           | 폴더            | 오     |
| 이 내군도드               | R.txt                                                                                                    | 6KB       | 일반 텍스트        | 오     |
| iCloud Drive         | proguard.txt                                                                                                    | 2KB       | 일반 텍스트        | 오     |
| ioland               | 🚔 classes.jar                                                                                                    | 18KB      | Java JAR 파일   | 오     |
|                      | AndroidManifest.xml                                                                                                    | 337바이트    | XML Document  | 오     |
| [] 데스크탑              | 图 9.485.46bdk.x18.5.3ar                                                                                                    | 16548     | Jave AR HS    | 2.5   |
| 🖻 도큐멘트               | Trapub-solo-barmer-4/8.0.pp                                                                                                    | 1868      | The objective | 2.5   |
| iCloud Drive         | Image and the mass of the mass of the m |           | #P1           | 2.5   |
| _                    | T mepub-adk-base-4.18-0.dp                                                                                                    | 67,288    | The Operation | 218   |
| 기기                   | Andraid-support-of [3] (a)                                                                                                    | 1.048     | JEVE JAK 198  |       |
| 💿 원격 디스크             | Image: Provide and the second second seco |           | 문자            | 218   |
| 70                   | I andraid-support-e4-27.0.0.zip                                                                                                    | 903       | 200.001000    | 228   |
|                      | andraid-support-od (2) jan                                                                                                    | 7828(0)8. | JING JAR 198  | - 638 |
| adriana na           |                                                                                                    |           |               |       |

4. 새 폴더에 libs 폴더를 만든 후, classes.jar 파일의 이름을 mopub\_sdk\_xxxx 형식으로 바꾸어 준 후 libs 폴더에 넣어줍니다.

| •••               |                                                                                                    | 📄 mopub_s | dk_banner_4.18.0 |      |       |  |
|-------------------|----------------------------------------------------------------------------------------------------|-----------|------------------|------|-------|--|
| $\langle \rangle$ |                                                                                                    |           |                  |      | Q, 검색 |  |
| 즐겨찾기              | The second second secon |           |                  |      |       |  |
| AirDrop           |                                                                                                    |           |                  |      |       |  |
| 🛄 데스크탑            | XML                                                                                                    |           | JAR              |      |       |  |
| 🗐 최근 사용           | AndroidManifest.x                                                                                                    | assets    | classes.jar      | libs | res   |  |
| ŗ∕Ą; 응용 프로그램      | mi                                                                                                    |           |                  |      |       |  |
| ● 다운로드            |                                                                                                    |           |                  |      |       |  |
| iCloud Drive      |                                                                                                    |           |                  |      |       |  |
| iCloud            |                                                                                                    |           |                  |      |       |  |
| 🛄 데스크탑            |                                                                                                    |           |                  |      |       |  |
| 🕒 도큐멘트            |                                                                                                    |           |                  |      |       |  |
| iCloud Drive      |                                                                                                    |           |                  |      |       |  |
| 기기                |                                                                                                    |           |                  |      |       |  |
| 💿 원격 디스크          |                                                                                                    |           |                  |      |       |  |
| 공유                |                                                                                                    |           |                  |      |       |  |
| adriana na        |                                                                                                    |           |                  |      |       |  |

5. Eclipse에서 package 패널에서 마우스 오른쪽을 누른 후 Import를 선택합니다.

| 🛱 Package E 🔀  | 🖷 File Explor 🗧 🗖                                                                                                 | main-dex-l               | ist.t 🛃 Hernettering 🛙 🛛                                                                                                    |
|----------------|----------------------------------------------------------------------------------------------------|--------------------------|----------------------------------------------------------------------------------------------------|
| - II - advetta | New<br>Go Into                                                                                                    | ۲                        | on exemple much adv.tee<br>draid.ees Activity:                                                                                                    |
| ► x mopub_sc   | Open in New Window<br>Open Type Hierarchy<br>Show In                                                              | ۲<br>₩W                  | <ul> <li>Straid. on Awalle;</li> <li>Straid. view.Manu;</li> <li>Straid. view.Manuitan;</li> <li>Straid. content. Start;</li> <li>Straid. content. Not. No.</li> </ul> |
|                | <ul> <li>Copy</li> <li>Copy Qualified Name</li> <li>Paste</li> <li>Delete</li> </ul>                              | 第(<br>)<br>第1            | Straid Con Bundles<br>Straid view, View;<br>Straid widget. Butter;<br>draid widget. Butter;                                                                            |
|                | Remove from Contex<br>Build Path<br>Source<br>Refactor                                                            | t て合第<br>、<br>て第S<br>て第T | the Buttan Distortant, Ma<br>vide<br>stand voted performationally<br>same, ontheotest sound brate<br>settlentent/view(R. Layoutd                                       |
|                | 🖮 Import                                                                                                    |                          | tabeterwitigt - Dotter                                                                                                    |
|                | 🖄 Export                                                                                                    |                          | statement.autholichtiste<br>Materialistichtiste                                                                                                    |
| 📔 Snippets 🔀   | <ul> <li>Refresh</li> <li>Close Project</li> <li>Close Unrelated Projects</li> <li>Assign Working Sets</li> </ul> | F                        | ement 🗊 LogCat 📮 Consc                                                                                                    |
| Q Search.      | Coverage As<br>Run As                                                                                             | •                        | eciipse.aeoug.internai.c                                                                                                    |

6. Import에서 Existing Android Code Into Workspace 를 선택합니다.

|                                                                                                    | Import                     |               |
|----------------------------------------------------------------------------------------------------|----------------------------|---------------|
| Select                                                                                                    |                            | Ľ             |
| Select an import wiz                                                                                                    | ard:                       |               |
| type filter text                                                                                                    |                            |               |
| General                                                                                                    |                            |               |
| Existing A                                                                                                    | ndroid Code Into Workspace |               |
| <ul> <li>C/C++</li> <li>EJB</li> <li>Git</li> <li>Gradle</li> <li>Gradle</li> <li>Install</li> <li>Java EE</li> <li>Java EE</li> <li>Maven</li> <li>Oomph</li> <li>Plug-in Deve</li> <li>Remote Syste</li> <li>Run/Debug</li> <li>SVN</li> <li>SVN</li> <li>Tasks</li> <li>Team</li> </ul> | opment<br>ems              |               |
| (?)                                                                                                    | < Back Next >              | Cancel Finish |

7.3.에서 새로 만든 폴더의 경로를 찾아서 Import해줍니다.

| Import Projects Select a directory to search for existing Android projects |                                             |                                       |  |  |  |
|----------------------------------------------------------------------------|---------------------------------------------|---------------------------------------|--|--|--|
| Root Directory: /Users/gwangsoo/Desktop/ma                                 | opub_sdk_banner_4.18.0                      | Browse                                |  |  |  |
| Project to Import  /Users/gwangsoo/Desktop/mopub_sdk_b                     | New Project Name<br>mopub_sdk_banner_4.18.0 | Select All<br>Deselect All<br>Refresh |  |  |  |
| Copy projects into workspace<br>Working sets                               |                                             |                                       |  |  |  |
| <ul> <li>Add project to working sets</li> <li>Working sets:</li> </ul>     | ٥                                           | New<br>Select                         |  |  |  |
| ? < Back                                                                   | Next > Cancel                               | Finish                                |  |  |  |

8. 7.에서 import를 통해 만들어진 프로젝트에서 마우스 오른쪽 버튼을 클릭하여 Properties 를 선 택합니다.

| 📲 Раскаде E 🕹 🔰     | i File Explor 🔲 📄 main-de  | X-list.t   | ×     |
|---------------------|----------------------------|------------|-------|
| (                   | New                        | •          | exa   |
| > La - setesitado I | Go Into                    |            | id.   |
| > porrogate.adv     | Open in New Window         |            | id.   |
| ► Sanopula_adia_ba  | Open Type Hierarchy        | F4         | id.   |
| mopub_sdk_ba        | Show In てまい                | V 🕨        | id.   |
|                     | 📄 Сору                     | жc         | id.   |
|                     | Copy Qualified Name        |            | id.   |
|                     | Paste                      | жv         |       |
|                     | 🔀 Delete                   | ×          | Ma    |
|                     | Remove from Context        | 1#01       | But   |
|                     | Build Path                 |            | dv    |
|                     | Source 7%S                 |            | r     |
|                     | Refactor 187               | •          | ont   |
|                     | 🚵 Import                   |            | ann   |
|                     | Z Export                   |            | ann   |
|                     | 🔗 Refresh                  | F5         | nce   |
|                     | Close Project              |            |       |
|                     | Close Unrelated Projects   |            |       |
| Snippets 🔀          | Assign Working Sets        |            | nt    |
| Q Search            | Coverage As                | •          | 1     |
| ♥                   | Run As                     | •          | L LP: |
| 🞐 JSP               | Debug As                   | •          | lips  |
| System Services     | Profile As                 | •          | droi  |
| General             | Validate                   |            | droi  |
| Database            | Restore from Local History |            | droi  |
|                     | Android Tools              | •          | troi  |
| Menus and Action    | Android                    | •          | droi  |
| Dialogs             | Clean selected project(s)  |            | droi  |
| Screen              | Team                       | •          | droi  |
| GPS                 | Compare With               | •          | aron  |
| S Media             | Configure                  | •          | :18   |
| Preferences         | Spring Tools               | •          | 18    |
| opub_sdk_banner_4   | Properties                 | <b>%</b> 1 |       |

9. Android 탭의 Library의 is Library를 선택하여 해당 프로젝트를 라이브러리로 사용하겠다고 선 언합니다.

| : 📬 • 🔚 💿   🔜 : 🗗 🚍 : 🗹 • : 🔐 🚸 • (           |                                                                                                    | Properties for mopub_sdk_                                                                                   | banner_4.18.0                                                                                                    |                                              |                                        |
|-----------------------------------------------|----------------------------------------------------------------------------------------------------|----------------------------------------------------------------------------------------------------|----------------------------------------------------------------------------------------------------|----------------------------------------------|----------------------------------------|
| 🛱 Package E 🕱 🚔 File Explor 🗖 🗖               | type filter text                                                                                                    | Android                                                                                                    |                                                                                                    |                                              | • => • •                               |
| E S                                           | <ul> <li>Resource</li> <li>Android</li> <li>Android Lint Preferences</li> <li>Builders</li> <li>Coverage</li> <li>Java Build Path</li> <li>Java Code Style</li> <li>Java Compiler</li> <li>Iava Criticar</li> </ul> | Project Build Target Target Name Android 2.2 Android 4.4.2 Glass Developm Google APIs                       | Vendor<br>Android Open Source Project<br>Android Open Source Project<br>Google Inc.<br>Google Inc.                                                     | Platform<br>2.2<br>4.4.2<br>4.4.2<br>4.4.2   | API L¢<br>8<br>19<br>19<br>19          |
|                                               | Javadoc Location<br>Project Facets<br>Project References<br>Run/Debug Settings<br>Server<br>▶ Task Repository<br>Task Tags<br>▶ Validation<br>WikiText                                                              | Android 8.0<br>Google APIs<br>Android 7.0<br>Google APIs<br>Android 7.1.1<br>Android 8.0.0<br>Android 8.1.0 | Android Open Source Project<br>Google Inc.<br>Android Open Source Project<br>Google Inc.<br>Android Open Source Project<br>Android Open Source Project | 6.0<br>7.0<br>7.0<br>7.1.1<br>8.0.0<br>8.1.0 | 23<br>23<br>24<br>24<br>25<br>26<br>27 |
|                                               |                                                                                                    | Library Is Library Reference                                                                                | Project                                                                                                    | Rer                                          | id                                     |
| Snippets 22  Q Search Show Preview            |                                                                                                    |                                                                                                    |                                                                                                    |                                              | qL                                     |
| System Services                               |                                                                                                    | Other Options                                                                                               | i                                                                                                    |                                              |                                        |
| General     Database     Menus and Action Bar |                                                                                                    |                                                                                                    | Restore Defaults                                                                                                    |                                              | Apply                                  |
| E Dialogs                                     | ?                                                                                                    |                                                                                                    | Cancel                                                                                                    | Apply an                                     | d Close                                |

10. MoPub SDK를 적용하고자 하는 프로젝트의 마우스 오른쪽 버튼을 클릭하여 Properties를 선 택합니다. 그 후 Android 탭의 Library에서 Add를 클릭합니다.

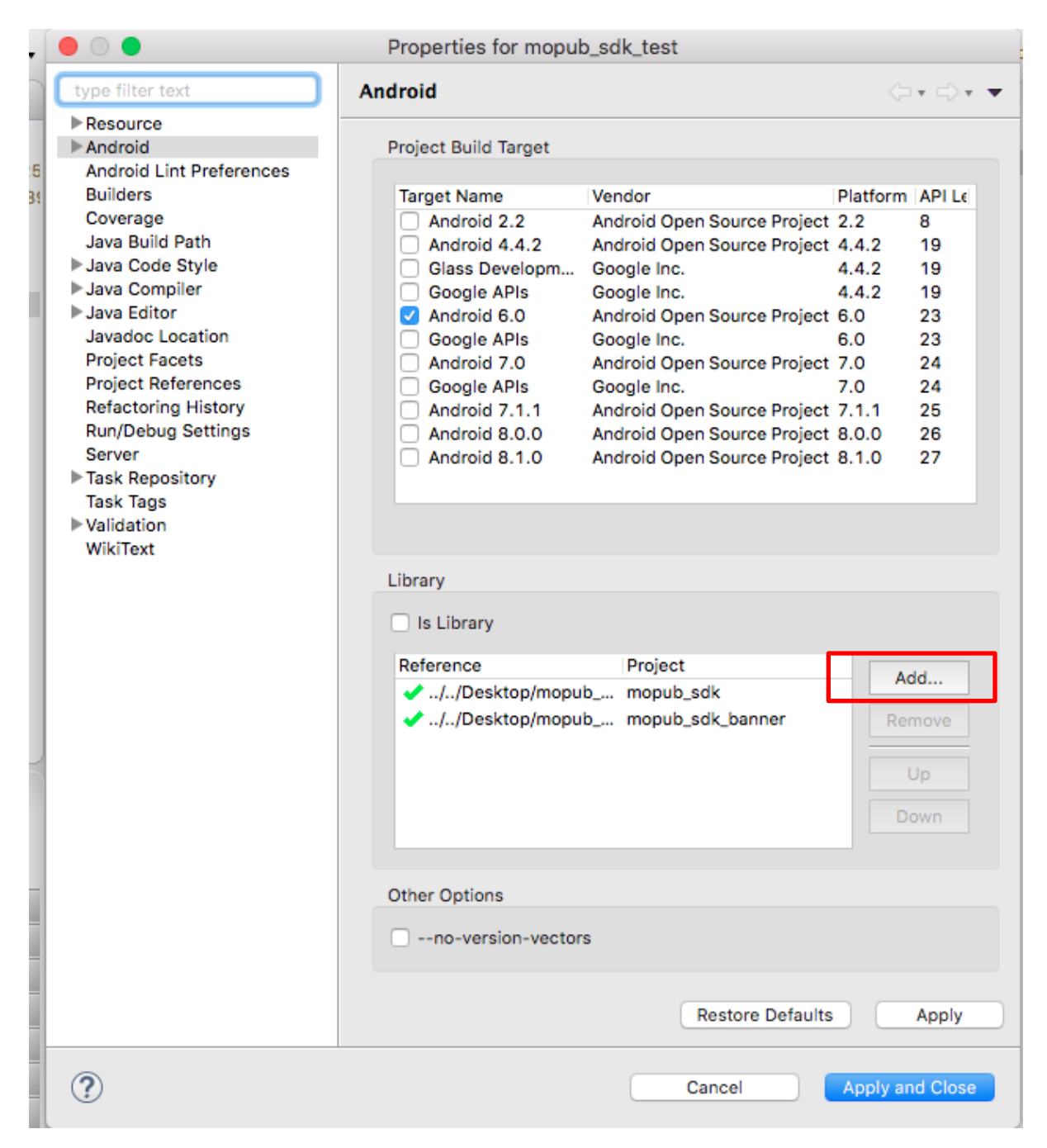

11.9.에서 라이브러리로 사용하겠다고 선언한 프로젝트를 선택하고 OK버튼을 눌러줍니다.

|   | 🔴 🔘 🔵 Project                   | t Selection |
|---|---------------------------------|-------------|
|   | Please select a library project |             |
|   |                                 |             |
|   | 🚇 mopub_sdk_banner_4.18.0       |             |
|   | <u> </u>                        |             |
|   |                                 |             |
| 1 |                                 |             |
|   |                                 |             |
|   |                                 |             |
|   |                                 |             |
|   |                                 |             |
|   |                                 |             |
|   |                                 |             |
|   | (2)                             | Cancel      |
|   | •                               |             |

다음과 같이 aar에서 추출한 파일이 라이브러리 형태로 추가된 것을 확인 하실 수 있습니다.

| Is Library                          |                         |        |
|-------------------------------------|-------------------------|--------|
| Reference                           | Project                 | Add    |
| <ul> <li>//Desktop/mopub</li> </ul> | mepub_sdk_banner        | Remove |
| //Desktop/mopub                     | mopub_sdk_banner_4.18.0 | Up     |
|                                     |                         | Down   |

위와 같은 과정을 통해 mopub-sdk-base를 필수로 넣어 주시고 사용하시는 상품에 따라 mopub-sdk-banner, mopub-sdk-interstitial 라이브러리를 넣어 주셔야 합니다. 다시 말해서 배너 상품을 이용하신다면 mopub-sdk-base와 mopub-sdk-banner 두 개의 라이브러리 적용 작업을 진행하셔야 하고, 전면광고 상품을 이용하신다면 mopub-sdk-base와 mopub-sdk-interstitial 두 개의 라이브러리 적용 작업을 진행하셔야 하고, 배너 & 전면광고 모두 이용하신다면 mopubsdk-base, mopub-sdk-banner, mopub-sdk-interstitial 세 개의 라이브러리 적용 작업을 진행하셔 야 합니다.

### MoPub SDK 적용 시 주의 사항

#### 요구 사항 및 종속성

- 1. Android 4.1(API버전 16이상) 이상
- 2. android-support-v4.jar, r22
- 3. android-support-annotations.jar, r22
- 4. android-support-v7-recyclerview.jar, r22
- 5. mopub-volley-1.1.0.jar
- 6. Google Play Services 10.2.0 이상 권장

Eclipse에서 진행 하시는 경우 위와 같은 요구사항과 라이브러리가 포함되어 있어야 합니다. 해당 라이브러리들이 포함되지 않아 빌드가 안되시는 경우 아래의 링크에서 받으실 수 있습니다. **Mopub-volley-1.1.0.jar** 를 제외한 라이브러리의 경우 Android Support Library를 통해 적용 하실 수 있습니다.

Github 링크 : <u>https://github.com/tpmn/SUEZ-X/tree/master/SUEZ-X-mopub-custom-adapter/Android/for\_eclipse</u>

## SUEZ-X SDK 적용 방법(필수 사항)

SUEZ-X GitHub : https://github.com/tpmn/SUEZ-X/tree/master/SUEZ-X-android-sdk/suez-x-sdk

MoPub SDK 적용 후 TPMN의 광고를 요청하기 위해서는 TPMN의 SUEZ-X SDK가 필요합니다.

SUEZ-X ADSDK jar 파일을 다운받아 프로젝트 내에 라이브러리로 적용합니다.

### Android Manifest 설정 방법

다음과 같은 permission을 선언하십시오.

#### Mandatory(필수)

```
<uses-permission android:name="android.permission.INTERNET" />
<uses-permission android:name="android.permission.ACCESS_NETWORK_STATE" />
<uses-permission android:name="android.permission.ACCESS_WIFI_STATE" />
```

#### Optional(선택)

```
<uses-permission android:name="android.permission.ACCESS_COARSE_LOCATION" />
<uses-permission android:name="android.permission.ACCESS_FINE_LOCATION"/>
<uses-permission android:name="android.permission.WRITE_EXTERNAL_STORAGE"/>
* 위의 권한 설정 시 광고 효율이 좋아질 수 있습니다. (위치 타겟팅 광고 가능, MRAID2.0 광고
가능)
```

<application> 에 다음의 activity 들을 선언하십시오.

```
<activity android:name="com.mopub.mobileads.MoPubActivity"
android:configChanges="keyboardHidden|orientation|screenSize"/>
<activity android:name="com.mopub.mobileads.MraidActivity"
android:configChanges="keyboardHidden|orientation|screenSize"/>
<activity android:name="com.mopub.common.MoPubBrowser"
android:configChanges="keyboardHidden|orientation|screenSize"/>
<activity android:name="com.mopub.mobileads.MraidVideoPlayerActivity"
android:configChanges="keyboardHidden|orientation|screenSize"/>
<activity android:name="com.mopub.mobileads.MraidVideoPlayerActivity"
android:configChanges="keyboardHidden|orientation|screenSize"/>
<activity android:name="com.mopub.mobileads.RewardedMraidActivity"
android:configChanges="keyboardHidden|orientation|screenSize"/>
```

TPMN의 전면 광고를 사용하기 원할 때는 아래의 내용을 추가해야 사용 가능 합니다.

<activity android:name="com.suezx.ad.SuezxInterstitialAdActivity" android:theme="@android:style/Theme.Translucent"></activity><!-SUEZ-X 전면광고 -->

Google Play Service 를 사용하기 위해 <application>에 다음과 같은 태그를 추가하십시오.

```
<meta-data android:name="com.google.android.gms.version"
android:value="@integer/google_play_services_version" />
<activity android:name="com.google.android.gms.ads.AdActivity"
android:configchanges="keyboard|keyboardHidden|orientation|screenLayout|uiMode|scr
eenSize|smallestScreenSize">
```

### Proguard 설정 방법 (선택사항)

```
앱에서 Proquard를 사용하고 있다면 아래의 내용을 추가하여 주셔야 합니다.
# Keep public MoPub classes and methods.
-keepclassmembers class com.mopub.** { public *; }
-keep public class com.mopub.**
-keep public class android.webkit.JavascriptInterface {}
# Explicitly keep any custom event classes in any package.
-keep class * extends com.mopub.mobileads.CustomEventBanner {}
-keep class * extends com.mopub.mobileads.CustomEventInterstitial {}
-keep class * extends com.mopub.nativeads.CustomEventNative {}
-keep class * extends com.mopub.nativeads.CustomEventRewardedAd {}
# Keep methods that are accessed via reflection
-keepclassmembers class ** { @com.mopub.common.util.ReflectionTarget *; }
# Viewability support
-keepclassmembers class com.integralads.avid.library.mopub.** { public *; }
-keep public class com.integralads.avid.library.mopub.**
-keepclassmembers class com.moat.analytics.mobile.mpub.** { public *; }
-keep public class com.moat.analytics.mobile.mpub.**
# Support for Android Advertiser ID.
-keep class com.google.android.gms.common.GooglePlayServicesUtil {*;}
-keep class com.google.android.gms.ads.identifier.AdvertisingIdClient {*;}
-keep class com.google.android.gms.ads.identifier.AdvertisingIdClient$Info {*;}
# Keep class SUEZ-X
-keep class com.suezx.ad.**{*;}
-keepattributes Signature, *Annotation*, InnerClasses
-keep class * extends java.util.ListResourceBundle {
   protected Object[][] getContents();
}
-keep public class com.google.android.gms.common.internal.safeparcel.SafeParcelable {
   public static final *** NULL;
}
-keepnames @com.google.android.gms.common.annotation.KeepName class *
-<u>keepclassmembernames</u> class * {
   @com.google.android.gms.common.annotation.KeepName *;
}
-keepnames class * implements android.os.Parcelable {
   public static final ** CREATOR;
-dontwarn com.google.android.gms.**
-keep class com.google.android.gms.**{*;}
-dontwarn android.support.v4.**
-keep class android.support.v4.**{*;}
```

## MoPub 배너 광고 적용 방법

MoPub 배너광고: https://developers.mopub.com/docs/android/banner/

#### (1) Layout XML에 배너 광고를 위한 슬롯을 정의

MoPub SDK는 광고 요청 및 로드를 처리하는 custom 하위 클래스인 MoPubView를 제공합니다. 이 XML 블록을 Activity 또는 Fragment의 레이아웃에 포함시켜 시작하십시오.

```
<com.mopub.mobileads.MoPubView
android:id="@+id/adview"
android:layout_width="fill_parent"
android:layout_height="wrap_content"
/>
```

#### (2) 배너 광고 슬롯에 광고 로딩

Activity 또는 Fragment 코드에서 MoPubView에 대한 인스턴스 변수를 선언하십시오.

private MoPubView moPubView;

Activity의 onCreate() 또는 Fragment의 onCreateView() 메소드에 TPMN에서 전달 받은 MoPubView의 Ad Unit ID 값을 설정한 다음 loadAd()를 호출하여 광고를 로드합니다.

```
moPubView = (MoPubView) findViewById(R.id.adview);
moPubView.setAdUnitId("xxxxxxxxx"); // Enter your Ad Unit ID
moPubView.loadAd();
```

Activity나 Fragment가 종료되면 다음을 호출하여 MoPubView도 종료해야 합니다.

moPubView.destroy();

#### (3) Listener Interface

MoPubView 는 BannerAdListener 라는 listener interface를 제공합니다.

```
// Sent when the banner has successfully retrieved an ad.
public void onBannerLoaded(MoPubView banner);
```

```
// Sent when the banner has failed to retrieve an ad. You can use the
MoPubErrorCode value to diagnose the cause of failure.
public void onBannerFailed(MoPubView banner, MoPubErrorCode errorCode);
// Sent when the user has tapped on the banner.
public void onBannerClicked(MoPubView banner);
// Sent when the banner has just taken over the screen.
public void onBannerExpanded(MoPubView banner);
// Sent when an expanded banner has collapsed back to its original size.
public void onBannerCollapsed(MoPubView banner);
```

이벤트를 받기위해 listener interface를 구현해야 합니다.

```
public class ExampleActivity extends Activity implements BannerAdListener {
    @Override
    public void onBannerLoaded(MoPubView banner) {
        Toast.makeText(getApplicationContext(),
            "Banner successfully loaded.", Toast.LENGTH_SHORT).show();
    }
    // ... other BannerAdListener methods ...
}
```

그리고 activity의 MoPubView에 listener를 생성하십시오.

```
moPubView.setBannerAdListener(this);
```

## MoPub 전면 광고 적용 방법

MoPub 전면광고: https://developers.mopub.com/docs/android/interstitial/

(1) 전면 광고 생성

MoPub SDK는 전면 광고 요청 및 로드를 처리하는 custom 하위 클래스인 MoPubInterstitial를 제 공합니다.

전면 광고를 표시하려는 activity에 MoPubInterstitial 인스턴스 변수를 선언합니다.

private MoPubInterstitial mInterstitial;

MoPubInterstitial 은 InterstitialAdListener 라는 이벤트 리스너 interface를 제공합니다.

Activity에 InterstitialAdListener 를 implement 합니다.

Activity의 onCreate() 메소드에 MoPubInterstitial 생성자에 TPMN에서 전달받은 Ad Unit ID를 입 력합니다.

mInterstitial = new MoPubInterstitial(this, YOUR\_INTERSTITIAL\_AD\_UNIT\_ID\_HERE);

그 다음 activity에 InterstitialAdListener를 등록합니다.

// Remember that "this" refers to your current activity.
mInterstitial.setInterstitialAdListener(this);

#### (2) 전면 광고 표시

onCreate() 메소드에서 load()를 호출하여 광고 캐싱을 시작하십시오. 삽입 광고 콘텐츠를 표시하 려면 먼저 리치 미디어가 포함되어 있고 로드하는 데 시간이 걸릴 수 있으므로 삽입 광고 콘텐츠 를 가져 오는 것이 중요합니다. 활동이 처음 생성 될 때 캐싱을 제안하지만 게임 레벨 시작과 같 이 앱의 이벤트를 기반으로 수행하도록 선택할 수도 있습니다.

참고 : load() 메소드는 자바 스크립트, 이미지 및 추가 리소스를 비롯한 광고 콘텐츠를 요청하고 캐시하므로 몇 초가 걸릴 수 있습니다. show ()를 호출하기 전에 적절한 InterstitialAdListener 콜백 을 기다리면서 충분한 시간을 제공하는 것이 가장 좋습니다. 광고를 게재할 준비가 되면 InterstitialAdListener # onInststialLoaded() 콜백과 MoPubInterstitial.isReady ()를 사용하여 삽입 광고가 성공적으로 캐시되었는지 확인하십시오.

isReady()가 true를 반환하면 show () 메소드를 호출하여 삽입 광고를 표시합니다. 다른 삽입 광고 주기 메소드에 로직을 추가하여 사용자가 광고와 상호 작용할 때 어떤 일이 일어나는지 처리 할 수 있습니다

마지막으로 Activity의 onDestroy() 메소드에서 삽입 광고에 destroy ()를 호출하는 것을 잊지 마십 시오.

#### (3) 전면 광고 예시 코드

```
public class ExampleActivity extends Activity implements InterstitialAdListener {
   MoPubInterstitial mInterstitial;
   @Override
   protected void onCreate(Bundle savedInstanceState) {
       super.onCreate(savedInstanceState);
       setContentView(R.layout.main);
       mInterstitial = new MoPubInterstitial(this,
YOUR_INTERSTITIAL_AD_UNIT_ID_HERE);
       mInterstitial.setInterstitialAdListener(this);
       mInterstitial.load();
   }
   @Override
   protected void onDestroy() {
       mInterstitial.destroy();
       super.onDestroy();
   }
   // Defined by your application, indicating that you're ready to show an
interstitial ad.
   void yourAppsShowInterstitialMethod() {
                if (mInterstitial.isReady()) {
                         mInterstitial.show();
                } else {
                         // Caching is likely already in progress if `isReady()`
is false.
                         // Avoid calling `load()` here and instead rely on the
callbacks as suggested below.
                }
        }
   // InterstitialAdListener methods
   @Override
   public void onInterstitialLoaded(MoPubInterstitial interstitial) {
       // The interstitial has been cached and is ready to be shown.
   }
```

```
@Override
   public void onInterstitialFailed(MoPubInterstitial interstitial,
MoPubErrorCode errorCode) {
        // The interstitial has failed to load. Inspect errorCode for additional
information.
        // This is an excellent place to load more ads.
   }
   @Override
   public void onInterstitialShown(MoPubInterstitial interstitial) {
        // The interstitial has been shown. Pause / save state accordingly.
   }
   @Override
   public void onInterstitialClicked(MoPubInterstitial interstitial) {}
   @Override
   public void onInterstitialDismissed(MoPubInterstitial interstitial) {
        // The interstitial has being dismissed. Resume / load state accordingly.
        // This is an excellent place to load more ads.
   }
}
```

## SUEZ-X Adapter 적용 방법(필수 사항)

MoPub을 통해 TPMN의 광고를 요청하기 위해서는 MoPub SDK와 TPMN의 SUEZ-X SDK 가 필요하며 이를 적용하기 위한 SUEZ-X Adapter를 넣어 주셔야 합니다.

GitHub : https://github.com/tpmn/SUEZ-X/tree/master/SUEZ-X-mopub-custom-adapter/Android

#### 띠배너(320x50)

- MopubSuezxBannerAdapter.java: SUEZ-X 배너 광고

#### 전면광고(320x480)

- MopubSuezxInterstitialAdapter.java: SUEZ-X 전면 광고

적용하고자 하는 광고 플랫폼의 Custom Event Class 파일을 [적용앱 패키지이름.suezxsma] 패키지에 복사하여 등록 합니다.

예) com.example.sampleapp.suezxsma에 적용할 Custom Event Class 파일 복사하여 등록

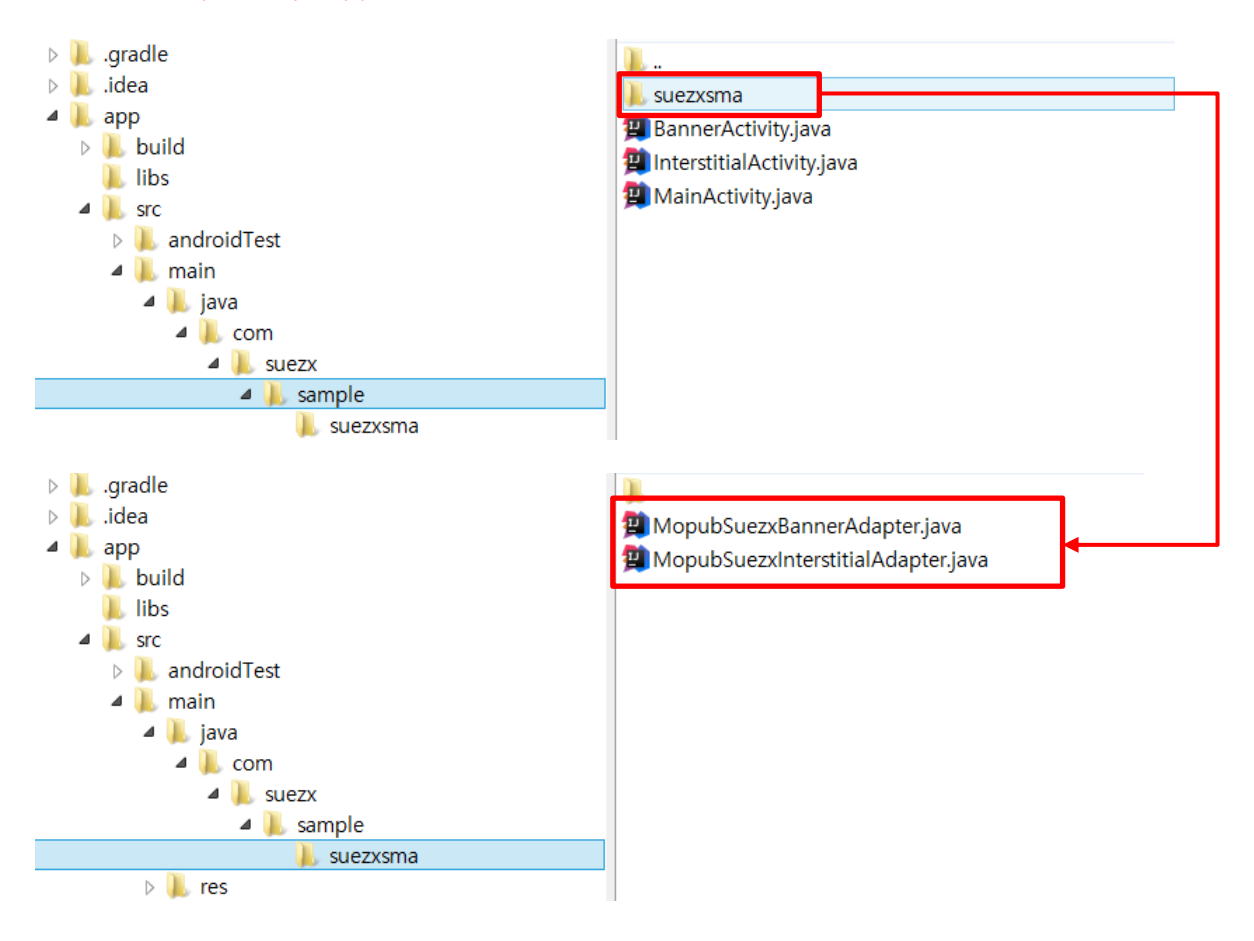

## AdMob 추가 방법(필수 사항)

MoPub SDK를 통하여 AdMob(Google) 광고를 집행하는 경우 참고하시기 바랍니다.

#### (1)Manifest 설정 추가

AdMob(Google Play Service)를 사용하기 위해 <application>에 다음과 같은 태그를 확인하여 주 시고 없다면 추가하십시오.

<meta-data android:name="com.google.android.gms.version" android:value="@integer/google\_play\_services\_version" /> <activity android:name="com.google.android.gms.ads.AdActivity" android:configchanges="keyboard|keyboardHidden|orientation|screenLayout|uiMode|scr eenSize|smallestScreenSize">

#### (2)프로젝트에 CustomEvent 파일 추가

AdMob CustomEvent : https://github.com/mopub/mopub-android-mediation/tree/master/AdMob/com/mopub/mobileads

MoPub SDK에서 AdMob 적용을 위한 CustomEvent 파일을 제공합니다.

Google AdMob (through Play Services)

- Banner ads (GooglePlayServicesBanner.java)
- Interstitial ads (GooglePlayServicesInterstitial.java)

프로젝트의 src/com/mopub/mobileads 디렉토리에 (해당 디렉토리 없는 경우 생성) 적용하고자 하는 광고 형태에 따라 MoPub에서 제공하는 위와 같은 CustomEvent 파일을 추가해주시기 바랍 니다.

\* 위의 과정을 모두 마쳤을 경우 매체 계정 담당자(TPMN)에게 AdMob에서 발급받은 Ad Unit ID값을 전달해주시고 네트워크 설정을 요청해 주시기 바랍니다.

## FAN(Facebook Audience Network) 추가 방법

MoPub SDK를 통하여 Facebook 광고를 집행하고자 하는 경우에만 참고하시기 바랍니다.

#### (1)프로젝트에 FAN SDK 추가

FAN SDK : https://developers.facebook.com/docs/audience-network/download

FAN SDK 다운로드 후 프로젝트 라이브러리에 FAN SDK를 추가하여 주시기 바랍니다.

#### (2)프로젝트에 CustomEvent 파일 추가

FAN CustomEvent : https://github.com/mopub/mopub-android-mediation/tree/master/FacebookAudienceNetwork/com/mopub/mobileads

MoPub SDK에서 FAN 적용을 위한 CustomEvent 파일을 제공합니다.

Facebook Audience Network

- Banner ads ( FacebookBanner.java )
- Interstitial ads (FacebookInterstitial.java )

프로젝트의 src/com/mopub/mobileads 디렉토리에 (해당 디렉토리 없는 경우 생성) 적용하고자 하는 광고 형태에 따라 MoPub에서 제공하는 위와 같은 CustomEvent 파일을 추가해주시기 바랍 니다.

\* 위의 과정을 모두 마쳤을 경우 매체 계정 담당자(TPMN)에게 Facebook에서 발급받은 Placement ID(노출 위치 ID)를 전달해주시고 Facebook 네트워크 설정을 요청해 주시기 바랍니다.

## MoPub을 통해 집행 가능한 Network 목록

| Network           | Network SDK  | Network 호환 버전        | 지원하는 Ad Format         |
|-------------------|--------------|----------------------|------------------------|
| Millennial Media  | iOS, Android | iOS: 6.3.1,          | Banner, Interstitial,  |
|                   |              | Android: 6.3.0       | Native                 |
| AdMob(Google)     | iOS, Android | iOS: 7.21.0,         | Banner, Interstitial,  |
|                   |              | Android: 11.0.2      | Native, Rewarded       |
|                   |              |                      | Video                  |
| Facebook Audience | iOS, Android | iOS: 4.23,           | Banner, Interstitial,  |
| Network           |              | Android: 4.23        | Native Static, Native  |
|                   |              |                      | Video, Rewarded        |
|                   |              |                      | Video                  |
| AdColony          | iOS, Android | iOS: 3.2.1,          | Interstitial, Rewarded |
|                   |              | Android: 3.2.1       | Video                  |
| Chartboost        | iOS, Android | iOS: 6.6.3,          | Interstitial, Rewarded |
|                   |              | Android: 6.6.3       | Video                  |
| Тарјоу            | iOS, Android | iOS/Android: 11.10.0 | Interstitial, Rewarded |
|                   |              |                      | Video                  |
| Yahoo! Gemini     | iOS, Android | iOS: 8.0.0,          | Banner, Interstitial,  |
|                   |              | Android: 7.2.0       | Native Static, Natvie  |
|                   |              |                      | Video                  |
| Unity Ads         | iOS, Android | iOS: 2.1.0,          | Interstitial, Rewarded |
|                   |              | Android: 2.1.0       | Video                  |
| Vungle            | iOS, Android | iOS: 5.1.0,          | Interstitial, Rewarded |
|                   |              | Android: 4.0.3       | Video                  |

Unity 앱 적용 가능 (Native Ad 제외)

본 가이드에 기술된 Facebook Audience Network, AdMob을 제외한 네트워크의 광고를 사용하고 싶으신 경우 매체 계정 담당자(TPMN)에게 연락주시기 바랍니다.

## 주의 사항

\* Third-party network의 SDK나 Adapter를 추가하는 경우에 dex 에러가 발생하면 build.gradle 파 일에 다음과 같은 설정을 추가하십시오.

defaulConfig {
 multiDexEnable true
}

\* Android API 13 미만의 버전에서 컴파일하는 경우 Manifiest 항목에서 screenSize를 제외하여야 합니다.

\* MoPub SDK, SUEZ-X SDK, SUEZ-X Adapter 는 필수 사항으로 적용하여 주셔야 합니다.

\* SUEZ-X Adapter 적용시 Adapter 파일을 명시된 패키지명에 넣어 주셔야 합니다.

\* Facebook 광고를 사용하시는 경우 MoPub에서 제공하는 CustomEvent 파일 (FacebookBanner.java , FacebookInterstitial.java)을 명시된 위치에 넣어 주셔야 합니다.

\* AdMob 광고를 사용하시는 경우 MoPub에서 제공하는 CustomEvent 파일 (GooglePlayServicesBanner.java , GooglePlayServicesInterstitial.java)을 명시된 위치에 넣어 주 셔야 합니다.

## Q&A

- MoPub, TPMN(SUEZX) 광고가 정상적으로 나오지 않을 때?
  - Logcat을 활용하여 광고가 정상적으로 나오지 않을 때 원인을 파악하실 수 있습니다.
  - MoPub Logcat 적용방법
    - ◆ Banner Ad MoPub Banner 광고를 적용하는 Activity에 BannerAdListener를 implements 합니다. onBannerFailed(MoPubView banner, MoPubErrorCode errorCode) 를 Override 하여 배너 광고 실패 시 MoPubErrorCode를 Logcat에 출 력할 수 있도록 설정해줍니다.
    - ◆ Interstitial Ad(Fullscreen) MoPub의 전면광고를 적용하는 Activity에 InterstitialAdListener를 implements 합니다. onInterstitialFailed(MoPubInterstitial interstitial, MoPubErrorCode errorCode) 를 Override 하여 전면 광고 실패 시 MoPubErrorCode를 Logcat에 출력할 수 있도록 설정해줍니다.
  - TPMN(SUEZX) Logcat 적용방법
    - ◆ MopubSuezxBannerAdapter, MopubSuezxInterstitialAdapter에서 각 광고 이벤 트 발생 시 OnAdLoaded(), OnAdClicked(), OnAdClosed(), OnAdFailed(SuezxAdError adError, String s) 이벤트 리스너를 통해 기본적으로 "SUEZ-X" 태그로 Log를 출력해줍니다.
  - MoPubErrorCode 정보
    - NO\_FILL("No ads found.")
      - 해당 로그가 지속적으로 발생할 경우, 매체 계정 담당자(TPMN)에게 문의하여 주시기 바랍니다.
    - WARMUP("Ad unit is warming up. Try again in a few minutes.")
    - SERVER\_ERROR("Unable to connect to MoPub adserver.")
    - INTERNAL\_ERROR("Unable to serve ad due to invalid internal state.")
    - CANCELLED("Ad request was cancelled.")
    - NO\_CONNECTION("No internet connection detected.")
    - ADAPTER\_NOT\_FOUND("Unable to find Native Network or Custom Event adapter.")
      - 해당 로그 발생시 Adapter파일이 올바른 경로에 들어가 있는지 확인하여 주시기 바랍

니다.

- ADAPTER\_CONFIGURATION\_ERROR("Native Network or Custom Event adapter was configured incorrectly.")
  - 해당 로그 발생시 매체 계정 담당자(TPMN)측에 문의하여 주시기 바랍니다.
- NETWORK\_TIMEOUT("Third-party network failed to respond in a timely manner.")
- NETWORK\_NO\_FILL("Third-party network failed to provide an ad.")
- NETWORK\_INVALID\_STATE("Third-party network failed due to invalid internal state.")
- MRAID\_LOAD\_ERROR("Error loading MRAID ad.")
- VIDEO\_CACHE\_ERROR("Error creating a cache to store downloaded videos.")
- VIDEO\_DOWNLOAD\_ERROR("Error downloading video.")
- VIDEO\_NOT\_AVAILABLE("No video loaded for ad unit.")
- VIDEO\_PLAYBACK\_ERROR("Error playing a video.")
- UNSPECIFIED("Unspecified error.")

#### ■ SuezxAdError 에러 코드 정보

- AD\_DOWNLOAD\_ERROR\_HTTPFAILED
  - 해당 로그 발생시 Internet Connection 상태를 확인하여 주시기 바랍니다.
- AD\_DOWNLOAD\_ERROR\_INVALIDAD("Check Your InventoryId or PublisherID!")
  - 해당 로그 발생시 매체 계정 담당자(TPMN) 측에 문의하여 주시기 바랍니다.
- AD\_DOWNLOAD\_ERROR\_PERMISSION\_DENIED("Ensure that you add the INTERNET, ACCESS\_NETWORK\_STATE and ACCESS\_WIFI\_STATE permissions in your AndroidManifest.xml")
  - 해당 로그 발생시 Android Manifest의 권한설정 부분을 확인하여 주시기 바 랍니다.

### **Issue Case**

MoPub SDK 적용 과정에서 다음과 같은 오류가 있을 시 아래의 적용 과정을 진행해 주시기 바 랍니다.

#### Case 1:

MoPub SDK 라이브러리의 패키지경로 명에 맞게 import 선언을 했는데 classNotFoundException 에러가 뜨는 경우

→ MoPub SDK의 경우 패키지 내부 디렉토리명이 각 라이브러리 모듈별로 동일하게 되어 있습니 다.

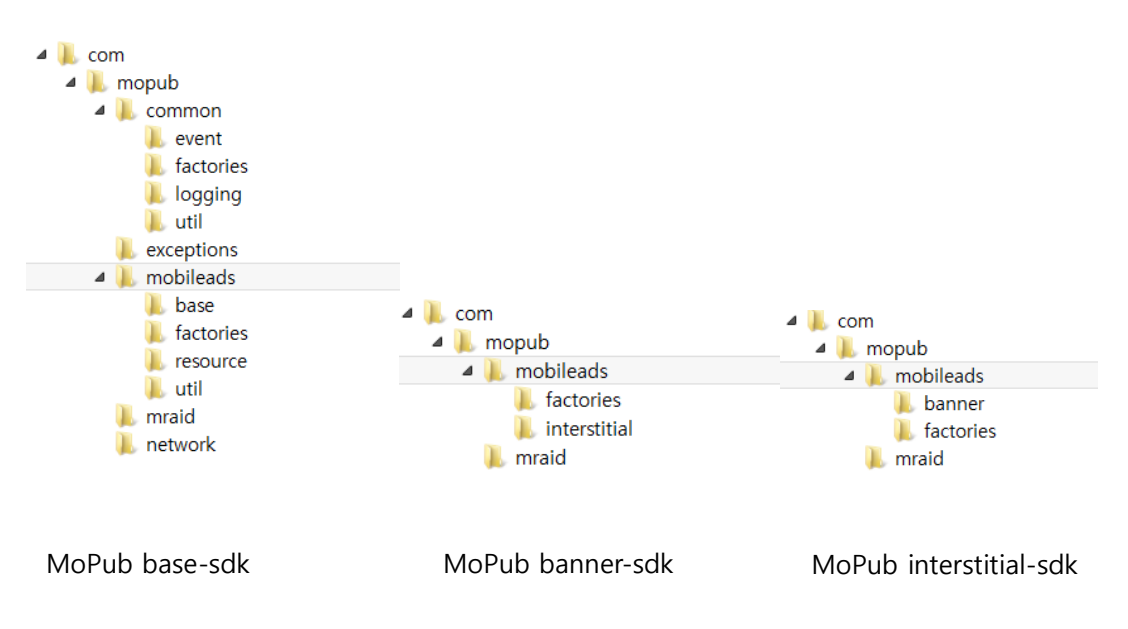

→ 이러한 이유로 특정 클래스를 추가하려는 상황에서 패키지 명이 겹쳐서 엉뚱한 sdk에서 클래 스를 찾게되어 ClassNotFoundException 에러가 발생하게 됩니다.

→ (대부분의 개발환경에서는 4~12페이지에 가이드 되어있는 방법으로 정상적인 적용이 가능합니
 다만 특정 이클립스 버전에서 이와 같은 문제가 발생하는 것으로 추측됩니다.)

→ 위와 같은 이슈로 적용에 문제가 있는 경우 다음과 같이 적용하여 주시기 바랍니다.

MoPub SDK(AAR) : https://mopub.bintray.com/mopub-android-sdk/com/mopub/

1. 위의 링크에서 mopub-sdk-base와 사용하시는 광고 상품(Banner, Interstitial)에 알맞은 디렉 토리를 선택하고 최신 버전(가이드 작성일 기준 4.18 버전)의 MoPub SDK AAR 파일들을 다운로 드 합니다.

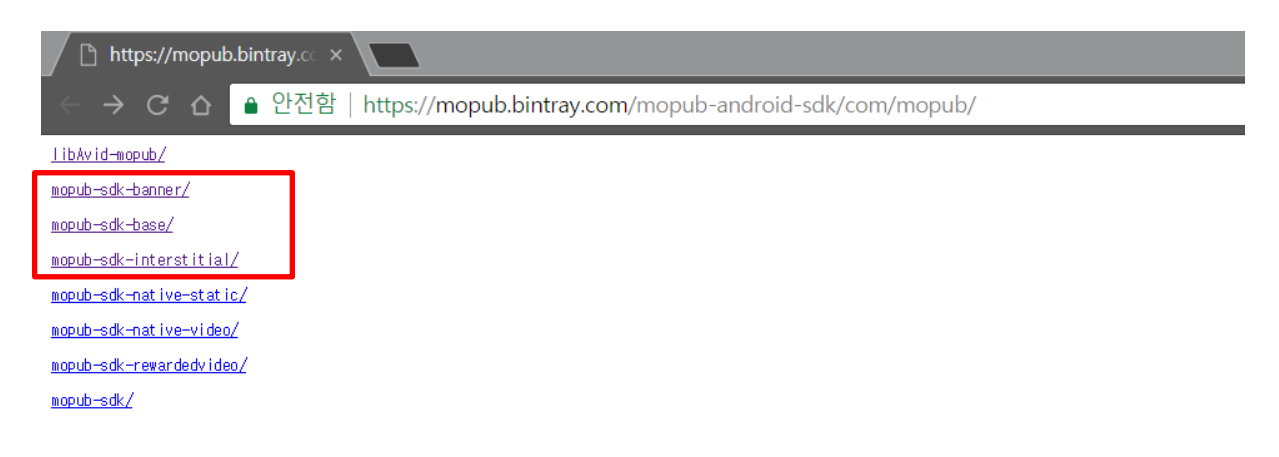

### 2. 다운로드한 AAR 파일의 확장자를 .zip으로 바꾸어 압축을 해제한 후 classes.jar 파일을 알맞 은 모듈 명으로 바꾸어 줍니다.

예) mopub-sdk-base AAR파일의 classes.jar 파일명을 mopub-sdk-base.jar 으로 바꾸어 줌

|                                       |                      | mopub-sak-c     | ase-4.18.0          |       |                              | ~          |
|---------------------------------------|----------------------|-----------------|---------------------|-------|------------------------------|------------|
| 파일 홈 공유 보기                            |                      |                 |                     |       |                              | ~ <b>?</b> |
| € ∋ - ↑ 🖡 > new > mopub-sd            | k-base-4.18.0        |                 |                     |       | ♥ C mopub-sdk-base-4.18.0 검색 | P          |
| ☆ 즐겨찾기                                | 이름                   | 수정한 날짜          | 유형                  | 크기    |                              |            |
| 📜 다운로드                                | aidl                 | 2017-11-01 오후 3 | 파일 폴더               |       |                              |            |
| 🔜 바탕 화면                               | assets               | 2017-11-01 오후 3 | 파일 폴더               |       |                              |            |
| 🐉 최근 위치                               | 👢 jni                | 2017-11-01 오후 3 | 파일 풀더               |       |                              |            |
| 😻 Dropbox                             | Iibs                 | 2017-11-01 오후 3 | 파일 폴더               |       |                              |            |
|                                       | 👢 res                | 2017-11-01 오후 3 | 파일 폴더               |       |                              |            |
| la OneDrive                           | AndroidManifest.xml  | 2017-11-01 오후 4 | XML 파일              | 1KB   |                              |            |
|                                       | 🔬 mopub-sdk-base.jar | 2017-11-01 오후 4 | Executable Jar File | 614KB |                              |            |
| ⊷ 홍 그룹                                | 📔 proguard.txt       | 2017-11-01 오후 4 | TXT 파일              | 2KB   |                              |            |
|                                       | 📔 R.txt              | 2017-11-01 오후 4 | TXT 파일              | 6KB   |                              |            |
| H PC                                  |                      |                 |                     |       |                              |            |
| Galaxy J5 (2016)                      |                      |                 |                     |       |                              |            |
| rhkdtnrh@naver.com(adriano-           |                      |                 |                     |       |                              |            |
| · 나운도드<br>도 드레나                       |                      |                 |                     |       |                              |            |
| 883 B                                 |                      |                 |                     |       |                              |            |
| · · · · · · · · · · · · · · · · · · · |                      |                 |                     |       |                              |            |
| · · · · · · · · · · · · · · · · · · · |                      |                 |                     |       |                              |            |
| · · · · · · · · · · · · · · · · · · · |                      |                 |                     |       |                              |            |
| ♥ 급 ┑<br>♣_ 로컬 디스크 (C)                |                      |                 |                     |       |                              |            |
|                                       |                      |                 |                     |       |                              |            |
| DriverCD (E:)                         |                      |                 |                     |       |                              |            |
| ♣ CD 드라이브 (G:)                        |                      |                 |                     |       |                              |            |
|                                       |                      |                 |                     |       |                              |            |
| 🌒 네트워크 🗸 🗸                            |                      |                 |                     |       |                              |            |
| 9개 항목 1개 항목 선택함 613KB                 |                      |                 |                     |       |                              |            |

위와 같은 방법으로 mopub-sdk-base와 사용하실 상품에 따라 mopub-sdk-banner, mopub-sdkinterstitial의 jar 파일을 만들어줍니다. 3. 2.에서 만든 mopub-sdk-base.jar 파일을 .zip으로 확장자를 바꾸어 준 후 압축을 해제하여 줍 니다. 마찬가지로 mopub-sdk-banner.jar, mopub-sdk-interstitial.jar 의 확장자를 .zip으로 바꾸어 준 후 압축을 해제합니다.

| 🚯   🕞 🖪 = I                   |                      | mopub-sdk-b     | ase-4.18.0 |       | _                            | ×          |
|-------------------------------|----------------------|-----------------|------------|-------|------------------------------|------------|
| 파일 홈 공유 보기                    |                      |                 |            |       |                              | ~ <b>?</b> |
| ( → ↑ ↓ + new + mopub-        | sdk-base-4.18.0      |                 |            |       | ✓ C mopub-sdk-base-4.18.0 검색 | P          |
| · 즐겨찾기 ^                      | 이름                   | 수정한 날짜          | 유형         | 크기    |                              |            |
| 🚺 다운로드                        | aid!                 | 2017-11-01 오후 3 | 파잌 폭더      |       |                              |            |
| 🔜 바탕 화면                       | assets               | 2017-11-01 오후 3 | 파일 풍더      |       |                              |            |
| 🐉 최근 위치                       | lini                 | 2017-11-01 오후 3 | 파일 풀더      |       |                              |            |
| 😻 Dropbox                     | libs                 | 2017-11-01 오후 3 | 파일 폴더      |       |                              |            |
|                               | k mopub-sdk-base     | 2017-12-12 오전 1 | 파일 폴더      |       |                              |            |
| la OneDrive                   | 👢 res                | 2017-11-01 오후 3 | 파일 폴더      |       |                              |            |
|                               | AndroidManifest.xml  | 2017-11-01 오후 4 | XML 파일     | 1KB   |                              |            |
| 📢 홈 그룹                        | 🔒 mopub-sdk-base.zip | 2017-11-01 오후 4 | 압축(ZIP) 파일 | 614KB |                              |            |
|                               | 📓 proguard.txt       | 2017-11-01 오후 4 | TXT 파일     | 2KB   |                              |            |
| 🥾 내 PC                        | 📝 R.txt              | 2017-11-01 오후 4 | TXT 파일     | 6KB   |                              |            |
| 🂐 Galaxy J5 (2016)            |                      |                 |            |       |                              |            |
| 🗊 rhkdtnrh@naver.com(adriano- |                      |                 |            |       |                              |            |
| 🗼 다운로드                        |                      |                 |            |       |                              |            |
| 🐞 동영상                         |                      |                 |            |       |                              |            |
| 📗 문서                          |                      |                 |            |       |                              |            |
| 📜 바탕 화면                       |                      |                 |            |       |                              |            |
| 👗 사진                          |                      |                 |            |       |                              |            |
| 🍌 음악                          |                      |                 |            |       |                              |            |
| 🥾 로컬 디스크 (C:)                 |                      |                 |            |       |                              |            |
| ⊲≫ 로컬 디스크 (D:)                |                      |                 |            |       |                              |            |
| DriverCD (E:)                 |                      |                 |            |       |                              |            |
| <i>♣</i> ) CD 드라이브 (G:)       |                      |                 |            |       |                              |            |
| 🔍 네트워크 🗸                      |                      |                 |            |       |                              |            |
| 10개 항목 1개 항목 선택함              |                      |                 |            |       |                              |            |
|                               |                      |                 |            |       |                              |            |

4. 3.에서 만들어진 mopub-sdk-base 폴더안에 압축 해제 후 생성된 mopub-sdk-banner, mopub-sdk-interstitial 폴더내부의 클래스 파일을 경로에 맞게 옮겨줍니다. (모든 일치하는 경로 에 있는 class 파일을 mopub-sdk-base로 클래스 경로에 맞게 옮겨주어야 합니다. com.mopub.mobileads, com.mopub.mobileads.factories, com.mopub.mraid 등)

|                    | mobileads                                 |      |             |          |        | 1 1 1 1 1 1 1 1 1 1 1 1 1 1 1 1 1 1 1 | mobileads                          |                                     | -        |
|--------------------|-------------------------------------------|------|-------------|----------|--------|---------------------------------------|------------------------------------|-------------------------------------|----------|
| 유 보기               |                                           |      |             |          | ~ O    | 파알 홈 공유 보기                            |                                    |                                     |          |
| 📙 « mopub-sdk-base | F com F mopub F mobileads                 | v C  | mobileads   | 검색       | P      | 🛞 🏵 🔹 🕆 📙 « mopub-sdk-ba              | nner + com + mopub + mobileads     | <ul> <li>✓ C mobileads i</li> </ul> | 검색       |
| ^                  | 이름                                        | 수정   | 한 날짜        | 유형       | ^      | > 즐겨찾기                                | 01萬                                | 수정하 날짜                              | 유형       |
|                    | L base                                    | 2017 | -12-12 오전 1 | 파일 폴더    |        | 🔒 다운로드                                | ) banner                           | 2017-12-12 오전 1                     | 파일 폴더    |
|                    | L factories                               | 2017 | -12-12 오전 1 | 파일 풍더    |        | 🔜 바탕 화면                               | L factories                        | 2017-12-12 오전 1                     | 파일 풀더    |
|                    | L resource                                | 2017 | -12-12 오전 1 | 파일 중더    |        | 🐉 최근 위치                               | CustomEventBanner\$CustomEventBann |                                     | CLASS IN |
|                    | 1 util                                    | 2017 | -12-12 오전 1 | 파일 몰더    |        | 😻 Dropbox                             | CustomEventBanner.class            |                                     | CLASS IN |
|                    | AdAlertGestureListener\$1.class           |      |             | CLASS 파일 |        |                                       | CustomEventBannerAdapter\$1.class  |                                     | CLASS 파네 |
|                    | AdAlertGestureListener\$ZigZagState.class |      |             | CLASS 파일 |        | CneDrive                              | CustomEventBannerAdapter.class     |                                     | CLASS 파  |
|                    | AdAlertGestureListener.class              |      |             | CLASS 파일 |        |                                       | DefaultBannerAdListener.class      |                                     | CLASS 파  |
|                    | AdAlertReporter.class                     |      |             | CLASS 파일 |        | •3 홈 그룹                               | HtmlBanner.class                   |                                     | CLASS 파  |
|                    | AdRequestStatusMapping\$AdRequestSt       |      |             | CLASS 파일 |        |                                       | HtmlBannerWebView\$HtmlBannerWeb   |                                     | CLASS 파  |
|                    | AdRequestStatusMapping\$LoadingStat       |      |             | CLASS 파일 | $\sim$ | 🛸 내 PC                                | HtmlBannerWebView.class            |                                     | CLASS 파  |
| 16)                | AdReguestStatusMapping.class              |      | _           | CLASS 파일 |        | 💐 Galaxy J5 (2016)                    |                                    |                                     |          |
| ver.com(adriano-   | AdTypeTranslator\$CustomEventType.class   |      |             | CLASS 파일 |        | 💕 rhkdtnrh@naver.com(adriano-         |                                    |                                     |          |
|                    | AdTypeTranslator.class                    |      |             | CLASS 파일 |        | 🍌 다운로드                                |                                    |                                     |          |
|                    | AdViewController\$1.class                 |      |             | CLASS 파일 |        | 🐞 동영상                                 |                                    |                                     |          |
|                    | AdViewController\$2.class                 |      |             | CLASS 파일 |        | 👔 문서                                  |                                    |                                     |          |
|                    | AdViewController\$3.class                 |      |             | CLASS 파일 |        | 属 바탕 화면                               |                                    |                                     |          |
|                    | AdViewController\$4.class                 |      |             | CLASS 파일 |        | 👗 사진                                  |                                    |                                     |          |
|                    | AdViewController.class                    |      |             | CLASS 파일 |        | 🐌 음악                                  |                                    |                                     |          |
| C:)                | AvidBuyerTagXmlManager.class              |      |             | CLASS 파일 |        | 🄩 로컬 디스크 (C:)                         |                                    |                                     |          |
| D:)                | BaseBroadcastReceiver.class               |      |             | CLASS 파일 |        | → 로컬 디스크 (D:)                         |                                    |                                     |          |
|                    | BaseHtmlWebView\$1.class                  |      |             | CLASS 파일 |        | DriverCD (E:)                         |                                    |                                     |          |
| (G:)               | BaseHtmlWebView.class                     |      |             | CLASS 파일 |        | 📣 CD 드라이브 (G:)                        |                                    |                                     |          |
|                    | BaseVideoPlayerActivity.class             |      |             | CLASS 파일 | ~      |                                       |                                    |                                     |          |
| ~                  | <                                         |      |             |          | >      | 📢 네트워크 🗸                              | <                                  |                                     |          |

5. 사용하시려는 모든 MoPub 라이브러리 모듈의 클래스파일을 mopub-sdk-base로 옮긴 후 CMD를 이용하여 mopub-sdk-base 폴더로 이동합니다. 그 후 jar 명령을 사용해서 폴더내의 클 래스파일들을 jar파일로 압축하여 줍니다.

jar cvf mopub-sdk.jar . 주의 : mopub-sdk.jar 뒤의 . 을 붙여야합니다.

| 📼 관리자: 명령 프롬프트 🗕 🗕 🗖 👗                                                                                                    |   |
|----------------------------------------------------------------------------------------------------|---|
| 2017-11-01 오후 04:19 5,705 R.txt<br>2017-11-01 오후 03:30 〈DIR〉 res<br>4개 파일 636,273 바이트<br>8개 디렉터리 150,218,051,584 바이트 남음                                                                                                    | ^ |
| C:₩Users₩Admin₩Desktop₩new₩mopub-sdk-base-4.18.0>cd mopub-sdk-base                                                                                                    |   |
| C:₩Users₩Admin₩Desktop₩new₩mopub-sdk-base-4.18.0₩mopub-sdk-base>jar cvf mopub-sd<br>k.jar .                                                                                                    | ~ |
|                                                                                                    |   |
| 관리자: 명령 프롬프트 — 🗖 🗾 🗡                                                                                                    |   |
| · 조 관리자:명령 프롬프트 – 미 ··································                                                                                                    | ^ |
| 관리자:명령 프롬프트 - □ ▲<br>추가하는 중: com/mopub/network/RequestQueueHttpStack.class(입력 = 2345) (출력 = 7<br>1007)(57%를 감소함)<br>추가하는 중: com/mopub/network/ScribeBackoffPolicy.class(입력 = 1664) (출력 = 96<br>2)(42%를 감소함)                                                                                                    | ^ |
| 관리자: 명령 프롬프트       - □         추가하는 중: com/mopub/network/RequestQueueHttpStack.class(입력 = 2345) (출력 = 7<br>1007)(57%를 감소함)         추가하는 중: com/mopub/network/ScribeBackoffPolicy.class(입력 = 1664) (출력 = 96<br>2)(42%를 감소함)         추가하는 중: com/mopub/network/ScribeRequest\$Listener.class(입력 = 342) (출력 = 215)(37%를 감소함)                                                                                                    | ^ |
| 관리자: 명령 프롬프트       - □         추가하는 중: com/mopub/network/RequestQueueHttpStack.class(입력 = 2345) (출력 = 7         1007)(57%를 감소함)         추가하는 중: com/mopub/network/ScribeBackoffPolicy.class(입력 = 1664) (출력 = 96         2)(42%를 감소함)         추가하는 중: com/mopub/network/ScribeRequest\$Listener.class(입력 = 342) (출력 = 215)(37%를 감소함)         추가하는 중: com/mopub/network/ScribeRequest\$ScribeRequestFactory.class(입력 = 5         24)(출력 = 244)(53%를 감소함)                                                                                                    | ^ |
| 관리자:명령 프롬프트- □추가하는 중: com/mopub/network/RequestQueueHttpStack.class(입력 = 2345) (출력 = 71007)(57%를 감소함)추가하는 중: com/mopub/network/ScribeBackoffPolicy.class(입력 = 1664) (출력 = 962)(42%를 감소함)추가하는 중: com/mopub/network/ScribeRequest\$Listener.class(입력 = 342) (출력 = 215)(37%를 감소함)추가하는 중: com/mopub/network/ScribeRequest\$ScribeRequestFactory.class(입력 = 524) (출력 = 244)(53%를 감소함)추가하는 중: com/mopub/network/ScribeRequest.class(입력 = 3799) (출력 = 1465)(61%를 감소함)                                                                                                    | ^ |
| 관리자:명령 프롬프트         - □           추가하는 중: com/mopub/network/RequestQueueHttpStack.class(입력 = 2345) (출력 = 7<br>1007)(57%를 감소함)         ************************************                                                                                                    | ^ |
| 관리자: 명령 프롬프트         - □           추가하는 중: com/mopub/network/RequestQueueHttpStack.class(입력 = 2345) (출력 = 7<br>1007)(57%를 감소함)         ************************************                                                                                                    | ^ |
| 관리자:명령 프롬프트         - □           추가하는 중: com/mopub/network/RequestQueueHttpStack.class(입력 = 2345) (출력 = 71007)(57%를 감소함)           추가하는 중: com/mopub/network/ScribeBackoffPolicy.class(입력 = 1664) (출력 = 962)(42%를 감소함)           추가하는 중: com/mopub/network/ScribeRequest\$Listener.class(입력 = 342) (출력 = 215)(37%를 감소함)           추가하는 중: com/mopub/network/ScribeRequest\$ScribeRequestFactory.class(입력 = 524) (출력 = 244)(53%를 감소함)           추가하는 중: com/mopub/network/ScribeRequest.class(입력 = 3799) (출력 = 1465)(61%를 감소함)           추가하는 중: com/mopub/network/ScribeRequestManager\$1.class(입력 = 702) (출력 = 385)(45%를 감소함)           추가하는 중: com/mopub/network/ScribeRequestManager\$1.class(입력 = 1468) (출력 = 739)(49%를 감소함)           추가하는 중: com/mopub/network/ScribeRequestManager\$2.class(입력 = 1468) (출력 = 739)(49%를 감소함)                                                                                                    | ^ |
| 관리자:명령 프롬프트                                                                                                    | ^ |
| 관리자: 명령 프롬프트         그 교 ▲           추가하는 중: com/mopub/network/RequestQueueHttpStack.class(입력 = 2345) (출력 = 1007)(57%를 감소함)         추가하는 중: com/mopub/network/ScribeBackoffPolicy.class(입력 = 1664) (출력 = 96           2)(42%를 감소함)         추가하는 중: com/mopub/network/ScribeBackoffPolicy.class(입력 = 1664) (출력 = 96           2)(42%를 감소함)         추가하는 중: com/mopub/network/ScribeRequest\$Listener.class(입력 = 342) (출력 = 215)(37%를 감소함)           추가하는 중: com/mopub/network/ScribeRequest\$ScribeRequestFactory.class(입력 = 524) (출력 = 244)(53%를 감소함)           추가하는 중: com/mopub/network/ScribeRequest.class(입력 = 3799) (출력 = 1465)(61           %를 감소함)           추가하는 중: com/mopub/network/ScribeRequestManager\$1.class(입력 = 702) (출력 = 385)(45%를 감소함)           추가하는 중: com/mopub/network/ScribeRequestManager\$2.class(입력 = 1468) (출력 = 739)(49%를 감소함)           추가하는 중: com/mopub/network/ScribeRequestManager.class(입력 = 1468) (출력 = 739)(49%를 감소함)           추가하는 중: com/mopub/network/ScribeRequestManager.class(입력 = 1752) (출력 = 844)           (51%를 감소함)           추가하는 중: com/mopub/network/TrackingRequest\$1.class(입력 = 1752) (출력 = 844)           (51%를 감소함)           추가하는 중: com/mopub/network/TrackingRequest\$Listener.class(입력 = 457) (출력           추가하는 중: com/mopub/network/TrackingRequest\$Listener.class(입력 = 457) (출력           추가하는 중: com/mopub/network/TrackingRequest\$Listener.class(입력 = 457) (출력 | ^ |
| 관리자: 명령 프롬프트         - □         ×           추가하는 중: com/mopub/network/RequestQueueHttpStack.class(입력 = 2345) (출력 = 7         1007)(57%를 감소함)           추가하는 중: com/mopub/network/ScribeBackoffPolicy.class(입력 = 1664) (출력 = 96         2)(42%를 감소함)           추가하는 중: com/mopub/network/ScribeBackoffPolicy.class(입력 = 1664) (출력 = 96           2)(42%를 감소함)         추가하는 중: com/mopub/network/ScribeBackoffPolicy.class(입력 = 342) (출력 = 215)(37%를 감소함)           추가하는 중: com/mopub/network/ScribeRequest\$Listener.class(입력 = 3799) (출력 = 1465)(61           %를 감소함)           추가하는 중: com/mopub/network/ScribeRequestManager\$1.class(입력 = 702) (출력 = 385)(45%를 감소함)           추가하는 중: com/mopub/network/ScribeRequestManager\$1.class(입력 = 702) (출력 = 739)(49%를 감소함)           추가하는 중: com/mopub/network/ScribeRequestManager\$1.class(입력 = 1468) (출력 = 739)(49%를 감소함)           추가하는 중: com/mopub/network/ScribeRequestManager\$2.class(입력 = 2026) (출력 = 844)(51%를 감소함)           추가하는 중: com/mopub/network/ScribeRequestManager.class(입력 = 1752) (출력 = 844)           (51%를 감소함)           추가하는 중: com/mopub/network/TrackingRequest\$1.class(입력 = 1752) (출력 = 844)           (51%를 감소함)           추가하는 중: com/mopub/network/TrackingRequest\$Listener.class(입력 = 457) (출력 = 2986)(           62%를 감소함)           추가하는 중: com/mopub/network/TrackingRequest\$Listener.class(입력 = 2986)(           62%를 감소함)                   | ^ |

6. mopub-sdk-base 폴더 내부에 생성된 mopub-sdk.jar 파일을 프로젝트에 라이브러리로 적용 하여 줍니다.

### Case 2:

Caused by: java.lang.NoSuchMethodError: No static method checkSelfPermission(Landroid/content/Context;Ljava/lang/String;)I in class Landroid/support/v4/content/ContextCompat; or its super classes (declaration of 'android.support.v4.content.ContextCompat' appears in /data/app/------.apk)

위와 같은 에러가 발생하는 경우 적용중인 android.support.v4 라이브러리의 교체가 필요합니다.

Github 링크 : <u>https://github.com/tpmn/SUEZ-X/tree/master/SUEZ-X-mopub-custom-adapter/Android/for\_eclipse</u>

위의 링크에서 android.support.v4 라이브러리를 다운받아 교체해주시기 바랍니다.